# EASTWESTBANK

depositBridge®Plus

**Remote Deposit Capture** 

User Guide

April 15, 2025

# Contents

| Summary                                              | 3  |
|------------------------------------------------------|----|
| Required System Access                               | 3  |
| Help and Assistance                                  | 3  |
| Important Requirements                               | 3  |
| Supported Operating Systems                          | 3  |
| Supported Browsers                                   | 3  |
| Supported Scanners*                                  | 3  |
| Scanner Installation                                 | 4  |
| Using <i>deposit</i> Bridge <sup>®</sup> <i>Plus</i> | 5  |
| Home Page                                            | 9  |
| Changing your Password                               | 10 |
| Downloading the "WebScan" File                       | 10 |
| Installing a Scanner Driver                          | 15 |
| Administrative Menu – User Administration            | 16 |
| About User Administration                            | 16 |
| User Roles                                           | 16 |
| Add New User                                         | 17 |
| Working with Existing Users                          | 19 |
| Creating a Deposit                                   | 21 |
| Receipts                                             | 26 |
| Reports                                              | 29 |
| Research                                             |    |
| Approving Deposits (Not required unless requested)   | 31 |
| Mobile Access                                        | 37 |
| Making a Mobile Deposit                              |    |
| Endorsement for Mobile Deposits                      | 40 |
| Taking Images of the Front and Back of checks        | 41 |

# Summary

This user guide is provided as a tool to help customers acclimate to the new *deposit*Bridge<sup>®</sup>*Plus* Remote Deposit Capture system, a software solution to remotely capture and manage check deposits.

#### **Required System Access**

The upgrade RDC system can be accessed here: <a href="https://depositbridgeplus-eastwestbank.fisglobal.com/directlinkclient/login/801117#">https://depositbridgeplus-eastwestbank.fisglobal.com/directlinkclient/login/801117#</a>

#### Help and Assistance

Please contact our Customer Service Team at 888-761-3967 (U.S.) Monday through Friday, 6:00 AM to 7:00 PM PT or email us at <u>EWBClientService@eastwestbank.com</u>.

# **Important Requirements**

 Browser Update – If you attempt to use Internet Explorer 10, the system notifies you that the Browser you're using is not supported, and the Sign In button will not be available. *deposit*Bridge<sup>®</sup>*Plus* does not support capturing deposits with Internet Explorer 10. Here is a list of supported systems, browsers, and scanners:

#### Supported Operating Systems

- Android<sup>™</sup> 4.4 or newer
- Apple<sup>®</sup> iOS 9.0 or newer
- Apple OS X<sup>®</sup> El Capitan
- Apple macOS<sup>®</sup> Sierra (or newer)
- Microsoft<sup>®</sup> Windows<sup>®</sup> 7 SP1
- Microsoft Windows 8.1
- Microsoft Windows 10

#### Supported Browsers

- Google Chrome™
- Microsoft Edge
- Microsoft Internet Explorer 11
- Mozilla Firefox
- Apple Safari<sup>®</sup> (except on Windows)

Supported Scanners\*

- Canon CR-25
- Canon CR 50
- Digital Check CX30
- Digital Check TS-240
- Panni VisionX
- Panini mI:Deal

\* Note: Scanner must be at least 18" from any device that creates interference (e.g. fans, heaters, computer monitor, etc.)

#### Scanner Installation

Please be sure of the following before proceeding with the scanner driver installation.

- 1. Confirm you have Administrative Access Rights to your computer.
  - a. If you do not have administrative rights, please ask someone within your company with administrative access rights to your computer, to assist with the installation of the scanner driver.
- 2. Confirm your computer can extract files from a zipped file.
  - a. WinZip was used to extract the zipped file for the purpose of this User Guide.
- 3. Have your *deposit*Bridge<sup>®</sup>*Plus* **User Name and Password** available.

Note: If you have other scanner drivers installed on your computer, running the WebScan may affect other drivers.

Please contact GTP Operations Customer Service at 888-761-3976 for any Installation assistance.

#### Using *deposit*Bridge®Plus

#### Step 1: Go to www.eastwestbank.com

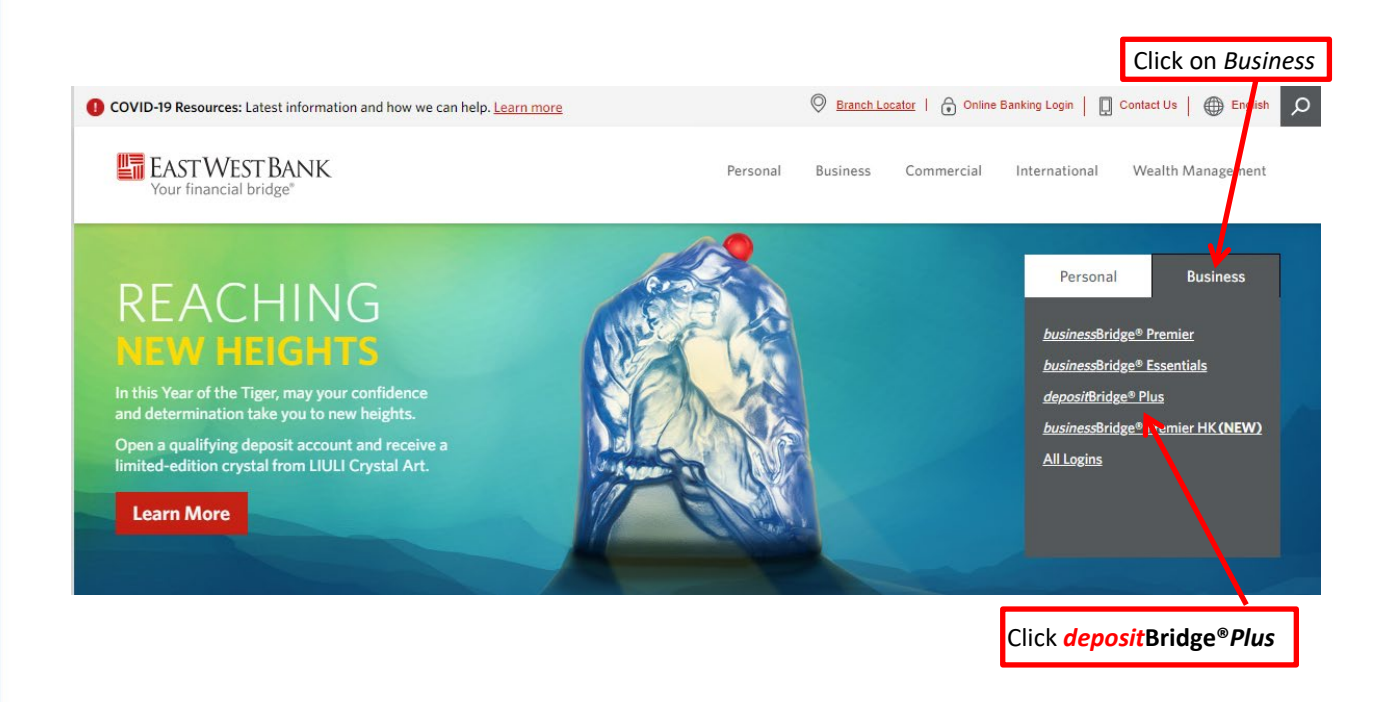

**Step 2:** Or use the following link: <a href="https://depositbridgeplus-eastwestbank.fisglobal.com/directlinkclient/login/801117#">https://depositbridgeplus-eastwestbank.fisglobal.com/directlinkclient/login/801117#</a>

#### Step 3: Log into (NOTE: Your User ID and temporary password will be sent via secured email)

| Sign In   |         |   |                          |
|-----------|---------|---|--------------------------|
| User Name |         | ← | Enter your User ID       |
| Password  |         | ← | Enter Temporary Password |
|           | Sign In | ← | Click Sign In            |

#### **Step 4:** Set up your Multi-Factor Authentication (MFA) enrollment

| BurectLink Merchant ×    | Hab                                                                                                    |
|--------------------------|----------------------------------------------------------------------------------------------------|
| 🖗 🕅 BRIN 🎱 Sect 🖪 Welc 🕅 | רופע                                                                                                    |
|                          | gene Same Same Same Same Same Same Same Sam                                                                                                    |
|                          |                                                                                                    |
| 🚞 🛯 EAST VV              | /ESI DAINK                                                                                                    |
|                          |                                                                                                    |
|                          |                                                                                                    |
|                          | Set Un Secure Authentication                                                                                                    |
|                          | Set of Secure Authentication                                                                                                    |
|                          | Secure Authentication is a service to help protect you from fraudulent online activity. It also helps us ensure that only authorized individuals can access financial information online.<br>Setup is easy. You simply: |
|                          | > Set up a security phrase and challenge questions. These questions may be asked during the signon process to confirm that an authorized individual can access financial                                                |
|                          | Information online.                                                                                                    |
|                          | • Register your personal computer (optional). We ask that you register computers you commonly use to access your financial information online. This authorization helps us                                              |
|                          | ensure that only recognized locations are accessing your information online.                                                                                                    |
|                          |                                                                                                    |
|                          | Cancel Continue                                                                                                    |
|                          |                                                                                                    |
|                          |                                                                                                    |
|                          | Click Continu                                                                                                    |
|                          | Copyright © 2015-2019 FIS. All Rights Reserved. LR8 119                                                                                                    |
|                          |                                                                                                    |

Step 5: Setup your Multi-Factor Authentication personal image

- Requires **20 character minimum** (does not require special characters or numbers).
- Use something unique that you will recognize when you login.
  - e.g., I enjoy banking with East West Bank! (Do not use this, just an example)
- You can select from the list of security questions or create your own.
- All answers must be different and cannot be repeated answers for the 3 different questions.

| Enter Your Security Phrase                                                                                |                                                                                                    |
|----------------------------------------------------------------------------------------------------|----------------------------------------------------------------------------------------------------|
| Your security phrase will be displayed with the challenge questi                                          | is when you log on.                                                                                         |
| Security Phrase                                                                                           | Provide your security phrase                                                                                |
| Select Challenge Questions                                                                                |                                                                                                    |
| These questions may be asked when you log on to confirm that<br>required for the security set up process. | ou are an authorized individual. When asked, you must correctly answer these questions to log on. /         |
| Question                                                                                                  |                                                                                                    |
| Answer                                                                                                    | ۲                                                                                                    |
|                                                                                                    |                                                                                                    |
| Question                                                                                                  | Select your 3 questions                                                                                     |
| Question                                                                                                  | Select your 3 questions<br>the <i>Question</i> dropdown                                                     |
| Question Answer                                                                                           | Select your 3 questions<br>the <i>Question</i> dropdown<br>enter your answers in the<br><i>Answer</i> field |
| Question<br>Answer<br>Question                                                                            | Select your 3 questions<br>the <i>Question</i> dropdown<br>enter your answers in the<br><i>Answer</i> field |

Click **Continue** 

**Step 6:** Register Machine - Non-registered computers will require challenge question(s) to be answered.

# Chailenge Questions Register Device Review Register This Machine Register This Machine We ask you to register personal computers that you commonly use to access DirectLink Merchant. On a registered computer, you are not asked to answer questions when you sign on, making it faster to access DirectLink Merchant. We don't recommend registering public computers or computers you use infrequently. When you use these computers, we will ask you additional questions before you sign on to protect your information. Remember this device 0 Check this box

Previous

Cancel

Continue

Click **Continue** 

| EASTWEST BANK                                        | Remembering Your Device                                                                                                    |                |
|------------------------------------------------------|----------------------------------------------------------------------------------------------------|----------------|
| Challenge Questions                                  | Check this option if you commonly use this computer to access online banking websites. We will save information from<br>this computer to identify it as a registered location and you will not be asked to answer questions when you sign on -<br>making it faster to access your account information. |                |
| We ask you to register pe<br>On a registered compute | Cancel Continue                                                                                                    | Click Continue |
| Remember this devic                                  | e O                                                                                                    | ancel Continue |

Step 7: Confirm your Multi-Factor Authentication setup and review responses.

NOTE: <u>Confirm Password</u> – Enter in the <u>temporary password</u> you received to initially login.

| 🔚 East West Bank |                                                                                                    |
|------------------|----------------------------------------------------------------------------------------------------|
|                  | Challenge Questions Register Device Review                                                                                                    |
|                  | Enter Your Security Phrase                                                                                                    |
|                  | Your security phrase will be displayed with the challenge questions when you log on.                                                                                                    |
|                  | Security Phrase Vinat should be my security phrase                                                                                                    |
|                  | These questions may be asked when you log on to confirm that you are an authorized individual. When asked, you must correctly answer these questions to log on. All answers are                                                                                                    |
|                  | required for the security set up process.<br>Question What only were you born in?                                                                                                    |
|                  | Answer                                                                                                    |
|                  | Question What was the name of your first pet?                                                                                                    |
|                  | Answer                                                                                                    |
|                  | Question What is your mother's maiden name?                                                                                                    |
|                  | Answer                                                                                                    |
|                  | Device Registration                                                                                                    |
|                  | Remember this device O                                                                                                    |
|                  | Confirm Password                                                                                                    |
|                  | Enter your password and click: Continue to proceed with enrollment. Password Password Passwor |
|                  | Previous Cancel Continue                                                                                                    |

| <b>EASTWESTBANK</b> |                                                                                                    |
|---------------------|----------------------------------------------------------------------------------------------------|
|                     | Enrollment Status                                                                                                    |
|                     | Enter Your Secu User is Enrolled successfully!                                                                                                    |
|                     | Your security phrase will                                                                                                    |
|                     | Click OK                                                                                                    |
|                     | Select Challenge Questions                                                                                                    |
|                     | These questions may be asked when you log on to confirm that you are an authorized individual. When asked, you must correctly answer these questions to log on. All answers are required for the security set up process. |
|                     | Question What ofly were you born in?                                                                                                    |
|                     | Answer                                                                                                    |
|                     | Question What was the name of your first pet?                                                                                                    |
|                     | Answer                                                                                                    |
|                     | Question What is your mother's maiden name?                                                                                                    |
|                     | Answer                                                                                                    |
|                     | Device Registration                                                                                                    |
|                     | Remember this device O                                                                                                    |
|                     | Confirm Password                                                                                                    |
|                     | Enter your password and click 'Continue' to proceed with enrollment.                                                                                                    |
|                     | Password                                                                                                    |
|                     | Previous Cancel Continue                                                                                                    |
|                     |                                                                                                    |
|                     | Click <b>Continu</b>                                                                                                    |

#### Step 8: Change your password

For security reasons, East West Bank requires that you change your password at regular intervals. The system also requires that passwords are a minimum length of 8 characters and include a mixture of:

- Uppercase (A-Z) and lowercase (a-z) characters
- Numbers (0-9)
- Special characters (@, !, #, and so on)

| Change Password                  |                                 |                          |
|----------------------------------|---------------------------------|--------------------------|
| Old Password                     |                                 | Enter Temporary Password |
| New Password<br>Confirm Password | Prease enter your old password. | cel Continue             |

# Home Page

From the Home page, you can access the Administration, Research, and Help functions. You can also click the icon in the top right corner to access your User Profile or to Log out of the system.

| Alerts                                                                                                    |                                                                                                    |                                                                                                    |                                           | Create Deposit               |                |                         |
|----------------------------------------------------------------------------------------------------|----------------------------------------------------------------------------------------------------|----------------------------------------------------------------------------------------------------|-------------------------------------------|------------------------------|----------------|-------------------------|
| You have deposits that have been                                                                                                    | rejected totaling \$2.50                                                                                                    |                                                                                                    |                                           | El Monte                     |                |                         |
| Password successfully changed! Welcome John Smith!                                                                                                    |                                                                                                    |                                                                                                    |                                           | Account<br>Select an Account | nt             |                         |
| Today is 7/10/2020 at 1:23:37 AMI TE<br>East West Bank is proud to hav<br>depositBridgePlus gives you the ability<br>deposits and research those deposits<br>You made your last deposit for \$0.00 of | STER, your last login was<br>e EWB Test Merchant as<br>r to conveniently deposit<br>anytime, anywhere, from<br>on UNKNOWN at Unknow | s on 7/10/2020 at 1:21:31<br>a depositBridgePlus cust<br>hecks remotely, manage<br>any device.<br>//n (Processed on UNKNC | AM.<br>omer.<br>your remote check<br>WN). | Control Total \$ 0.00 Creat  | te Tape Create | User Profile<br>Log Out |
| For any additional information, please www.eastwestbank.com/r Thank you! Deposits                                                                                                    | call <b>888-761-3967</b> or visi<br><u>en/contact-us</u> .                                                                          | us at our website                                                                                                    |                                           |                              |                |                         |
|                                                                                                    |                                                                                                    |                                                                                                    |                                           |                              |                |                         |
| Open 🚹 Pending 🕕 Red                                                                                                    | ient U                                                                                                    |                                                                                                    |                                           |                              |                |                         |

The User Profile will allow you to do the following:

- You can select your scanner
- Verify your locations
- Confirm your accounts

| TESTER   |                 |                        |            |   |   |                     |   |        |
|----------|-----------------|------------------------|------------|---|---|---------------------|---|--------|
|          | Full Name       | John Smith             |            |   |   |                     |   |        |
|          | Email           | manuel.carrillo@eastwe | stbank.com |   |   |                     |   |        |
|          | Timezone        | Pacific Standard Time  | •          |   |   |                     |   |        |
|          | Date Format     | M/D/YYYY               | •          |   |   |                     |   |        |
|          | Time Format     | h:mm:ss tt             | •          |   |   |                     |   |        |
| <u>·</u> | Scanner         |                        |            | ← |   | Select your scanner | ] |        |
|          |                 | Canon                  | CR-25      |   |   |                     | - |        |
|          | Change Password | Canon                  | CR-50      |   | ~ |                     |   |        |
|          |                 | Digital Check          | CX-30      |   |   |                     |   |        |
|          | Phone Numbers   | Digital Check<br>NONE  | TS-240     |   | : |                     |   |        |
|          |                 | Panini                 | VisionX    |   |   |                     |   |        |
|          | Locations       |                        |            |   | ^ |                     |   |        |
|          | El Monte        |                        |            |   | 1 |                     |   |        |
|          |                 |                        |            |   |   |                     |   |        |
|          | Accounts        |                        |            |   | ^ |                     |   |        |
|          |                 |                        |            |   |   |                     |   | Cancel |

# Changing your Password

The Change Password option allows you to change your password. **NOTE:** 

- Uppercase (A-Z) and lowercase (a-z) characters.
- Numbers (0-9)
- Special characters (@, !, #, and so on)

| Change Password  | Enter your Old Password | ^                                      |
|------------------|-------------------------|----------------------------------------|
| Old Password     | ¥                       | ]                                      |
| New Password     |                         | Enter your <i>New Password</i>         |
| Confirm Password |                         | Re-enter your New Password             |
|                  |                         | Change Password                        |
|                  | Click                   | Change Password to complete the proces |

# Downloading the "WebScan" File

**PC Administrative rights are required** to download the WebScan file.

Step 1: Go to <u>www.eastwestbank.com</u>

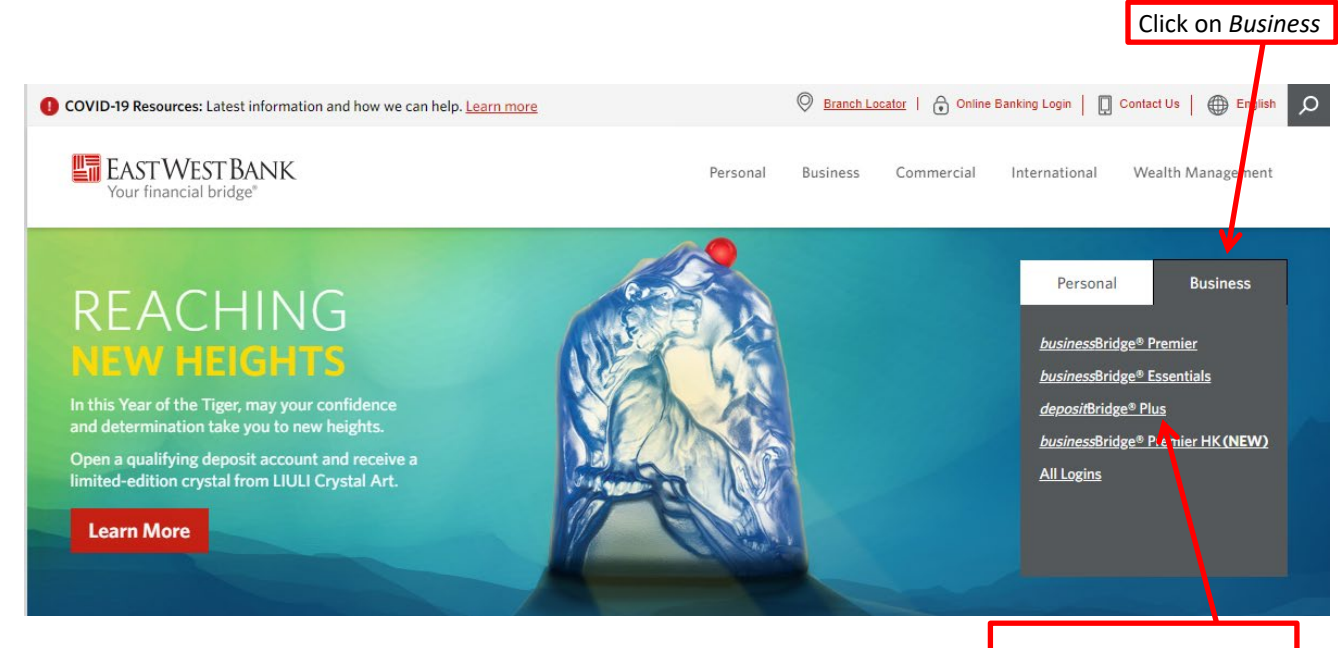

Click depositBridge®Plus

#### Step 2: Log into *deposit*Bridge<sup>®</sup>Plus

| Sign In   |         |
|-----------|---------|
| User Name |         |
| Password  |         |
|           | Sign In |

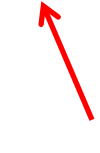

#### Click on Help > Retrieve WebScan

| EASTWEST       | Bank     |                                                                                                    |
|----------------|----------|----------------------------------------------------------------------------------------------------|
| Administration | Research | Report : Help +                                                                                                    |
|                |          | Retrieve WebScan         Download Scanner Drivers         To       RDC User Guide         About       EWB Test Merchant as a depositBridgePlus customer.         depositBridgePlus gives you the ability to conveniently deposit checks remotely, manage your remote check deposits and research those deposits anytime, anywhere, from any device.         You made your last deposit for \$0.00 on UNKNOWN at Unknown (Processed on UNKNOWN).         For any additional information, please call 888-761-3967 or visit us at our website www.eastwestbank.com/en/contact-us.         Thank you! |

If you are using Google Chrome or Firefox browsers, an exe.file will appear at the bottom of the screen.

Click to Run and Install.

| OirectLink Merchant                         | × +                                  |                                                                                              |                                                                                                    |                                                                                                    |                                                                                                    |                                           |
|---------------------------------------------|--------------------------------------|----------------------------------------------------------------------------------------------|----------------------------------------------------------------------------------------------------|----------------------------------------------------------------------------------------------------|----------------------------------------------------------------------------------------------------|-------------------------------------------|
| DirectLink Merchant<br>dlmlr8.fisglobal.com | al.com/directlinkcl<br>o - O 5 depos | ient/login/801117#/dash<br>itBridgePlus 🛄 Import                                             | ooard<br>ed From IE 🛛 X AvidXc                                                                                                   | nange™ 🧣 Money Manag                                                                                                    | ger 🚺 BridgeNet Home                                                                                            | S https://login.loo                       |
| EASTWE                                      | stBank                               |                                                                                              |                                                                                                    |                                                                                                    |                                                                                                    |                                           |
| Administr                                   | ation Research                       | Reports Help -                                                                               |                                                                                                    |                                                                                                    |                                                                                                    |                                           |
|                                             |                                      | Welcome M                                                                                    | anuel Carrillo!                                                                                                    |                                                                                                    |                                                                                                    |                                           |
|                                             |                                      | Today is 6/26/20                                                                             | 20 at 9:29:36 AMI MA                                                                                                    | NUELTEST1, your last log                                                                                                    | gin was on 6/25/2020 at                                                                                         | t 12:17:36 PM.                            |
|                                             |                                      | East West E<br>depositBridgePlu<br>deposits and res<br>You made your li<br>For any addition: | ank is proud to have<br>s gives you the ability<br>earch those deposits a<br>ast deposit for \$0.00 of<br>al information, please | E EWB Test Merchant as<br>to conveniently deposit c<br>anytime, anywhere, from<br>n UNKNOWN at Unknow<br>call 888-761-3967 or visit | a depositBridgePlus cu:<br>checks remotely, manag<br>any device.<br>m (Processed on UNKN<br>t us at our website | stomer.<br>le your remote check<br>IOWN). |
|                                             |                                      | Thank you!                                                                                   | nk.com/en/contact-us                                                                                                    |                                                                                                    |                                                                                                    |                                           |
|                                             |                                      | Deposits<br>Open ① P                                                                         | ending <b>()</b> Rec                                                                                                    | ent 🗿                                                                                                    |                                                                                                    |                                           |
|                                             |                                      | Created                                                                                      | Submitted                                                                                                    | Tracking #                                                                                                    | Location                                                                                                    | Account N                                 |
|                                             |                                      |                                                                                              |                                                                                                    |                                                                                                    |                                                                                                    |                                           |

If you are using Internet Explorer 11 or Edge browsers, click Run.

| Construction of the second second sec | rd                                                                                                    |                                                                                                    |                                                                          |                                               | - ₽                       | C Search       |
|----------------------------------------------------------------------------------------------------|----------------------------------------------------------------------------------------------------|----------------------------------------------------------------------------------------------------|--------------------------------------------------------------------------|-----------------------------------------------|---------------------------|----------------|
|                                                                                                    | 😕 Dire Ġ Google 🔮 Manu                                                                                                    | 🥑 Visi 🥥 Webex 🤌 esta 📊                                                                                | GIS                                                                      |                                               |                           |                |
| Administration Heip -                                                                                                    | elcome Manuel Carri                                                                                                    | llo!                                                                                                   |                                                                          |                                               | Create Deposit            |                |
| To<br>Ea<br>dea                                                                                                    | tay is 6/26/2020 at 9:35:53 AM<br><b>st West Bank</b> is proud to<br>positBridgePlus gives you the<br>posite and research those don                                                                                                    | II MANUELTEST2, your last logi<br>b have EWB Test Merchant as a<br>ability to conveniently deposit ch- | n was on 6/25/2020 at<br>depositBridgePlus cust<br>ecks remotely, manage | 12:30:35 PM.<br>tomer.<br>e your remote check | Select a Location Account | -              |
| ro<br>Yoo<br>Foo                                                                                                    | Verposits and research noise deposits anywhere, anywhere, from any device.<br>You made your last deposit for \$0.00 on UNKNOWN at Unknown (Processed on UNKNOWN).<br>For any additional information, please call 888-761-3967 or visit us at our website<br>www.eastwestbank.com/en/contact-us |                                                                                                    |                                                                          | Control Total<br>\$ 0.00                      |                           |                |
| n                                                                                                    | ank you!                                                                                                    |                                                                                                    |                                                                          |                                               | Creat                     | Create Deposit |
| Оре                                                                                                    | Pending ()                                                                                                    |                                                                                                    |                                                                          |                                               |                           |                |
| Creat                                                                                                    | ed Submitted                                                                                                    | Tracking #                                                                                             | Location                                                                 | Account Name                                  | Item Count                | Deposit Total  |
|                                                                                                    |                                                                                                    |                                                                                                    |                                                                          |                                               |                           |                |
|                                                                                                    | Do you want to run or save                                                                                                    | WebScan_LR8.exe (10.2 MB) from dl<br>harm your computer.                                               | nlr8.fisglobal.com?                                                      |                                               | Run Sav                   | e V Cancel     |

#### Click Next

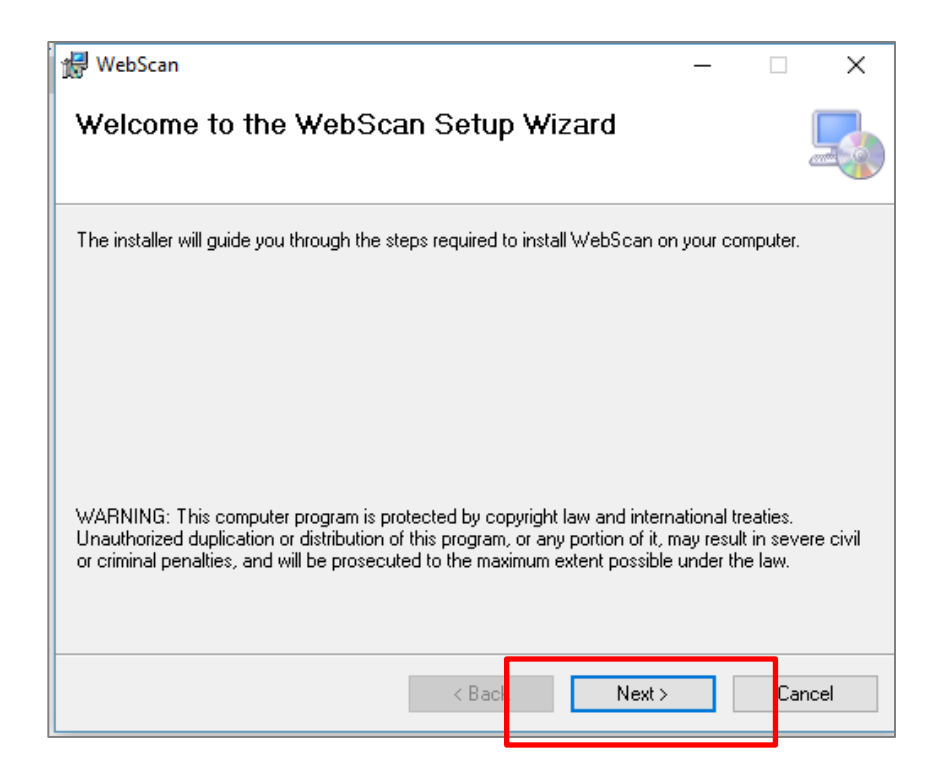

#### Click Next

| 還 WebScan                                                                              | -      |           | ×       |
|----------------------------------------------------------------------------------------|--------|-----------|---------|
| Select Installation Folder                                                             |        |           | -       |
| The installer will install WebScan to the following folder.                            |        |           |         |
| To install in this folder, click "Next". To install to a different folder, enter it be | low or | click ''B | rowse". |
| <u>F</u> older:                                                                        |        |           |         |
| C:\Program Files (x86)\FIS\WebScan\                                                    |        | Browse    | э       |
|                                                                                        |        | Disk Co   | ist     |
|                                                                                        |        |           |         |
|                                                                                        |        |           |         |
|                                                                                        |        |           |         |
|                                                                                        |        | -         |         |
| < Back Next >                                                                          |        | Ca        | ancel   |
|                                                                                        |        |           |         |

| 🖟 WebScan                                                   | _ | [ |     | ×    |
|-------------------------------------------------------------|---|---|-----|------|
| Confirm Installation                                        |   |   |     |      |
| The installer is ready to install WebScan on your computer. |   |   |     |      |
| Click "Next" to start the installation.                     |   |   |     |      |
|                                                             |   |   |     |      |
|                                                             |   |   |     |      |
|                                                             |   |   |     |      |
|                                                             |   |   |     |      |
|                                                             |   |   |     |      |
|                                                             |   |   |     |      |
|                                                             |   |   |     |      |
| < Back Next >                                               |   |   | Can | icel |

#### Click Close

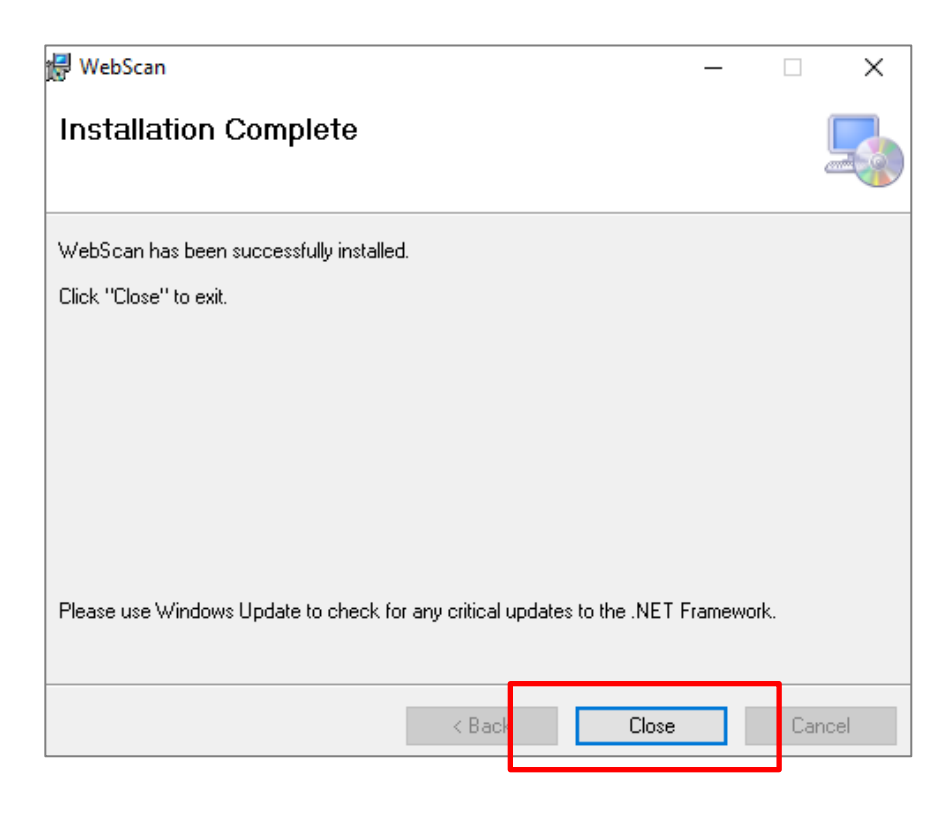

If you already have a scanner installed, no further action is required.

# Installing a Scanner Driver

If you do not have a scanner installed, Go to Help > Download Scanner Drivers You will need PC Administrative access to install the driver.

| Help 👻                   |                          |
|--------------------------|--------------------------|
| tc Retrieve WebScan      | ositBridgePlus customer. |
| Download Scanner Drivers | Canon CR-25              |
| pc                       | Canon CR-50              |
|                          | Digital Check CX-30      |
|                          | Digital Check TS-240     |
| om/en/contact-us         | Panini VisionX           |

When ready, download the file and run/open the file to install the driver. Follow the steps listed for the respective driver.

You must have the appropriate user rights to work with existing users, or to add and remove users. Also be advised that you cannot see or edit your own access through User Administration; you can only work with profiles for other users.

#### About User Administration

- The Administration page enables you to add new users, edit existing users, or remove users.
- To access the page, click **Administration** from the menu bar.
  - The left pane shows the list of users and provides options for filtering the list.
  - The right pane shows the user profile fields. When you open the page, the fields are blank and disabled. If you add a new user, the fields become editable. If you select an existing user to work with, the fields are updated with the values for that user.

| EASTWESTBANK         | search Ranorts Haln -            |                         |                                              |                          |   |
|----------------------|----------------------------------|-------------------------|----------------------------------------------|--------------------------|---|
|                      | Merchant Users                   |                         |                                              |                          | 1 |
|                      | Search User or Full Name T +     | User                    |                                              |                          |   |
| Click Administration | ALFREDTEST3<br>Alfred Bowman     | Full Name               | The full name is required and can not be the | e same as the user name. |   |
|                      | ANDREWTEST2<br>Andrew Camarena   | Email                   |                                              |                          |   |
|                      | BBTEST<br>Bb Kwok                | Timezone<br>Date Format | Select a Timezone                            | *<br>*                   |   |
|                      | CARLOSTEST1<br>Carlos Ponce      | Time Format             | h:mm:ss tt                                   | •                        |   |
|                      | CECILIALTEST1<br>Cecilia Lenihan | Scanner                 | Select a Scanner                             | *                        | : |
|                      | CECILIATEST1<br>Cecilia Chan     | Roles                   |                                              |                          | • |
|                      | CESARTEST1<br>Cesar Franco       | Locatio                 | ons                                          |                          | ~ |
|                      | CHENTEST1<br>Chen Zhang          | Accourt                 | nts                                          |                          | ~ |

#### User Roles

Roles are defined by your system administrator and may vary. The following is an example of the Select Roles window, with common roles that might be defined based on job function. Consult with your system administrator for more information.

|   | Approver               | User can reject/approve deposit flagged for review |
|---|------------------------|----------------------------------------------------|
| ✓ | Desktop Operator       | User can capture deposits on a desktop             |
| ~ | Mobile Web Operator    | User can capture deposits using a mobile browser   |
| / | Research Administrator | User can research and build queries                |
| ~ | Researcher             | User can run reports and research all deposits     |
| ~ | Reviewer               | User can run reports and research own deposits     |
| / | User Manager           | User that can manage existing users                |
|   |                        |                                                    |

#### Add New User

If you haven't already done so, log on to *deposit*Bridge<sup>®</sup>*Plus* and select Administration from the navigation bar to show the fields for working with users. In the left pane, click the add icon (+) to update the right pane with the fields for adding a new user.

- 1. In the left pane, click the add icon (+) to update the right pane with the fields for adding a new user.
- 2. User field type the logon ID for the user.
  - This is what the user will use in combination with a password to log on to the system.
- 3. Full Name field, type the full name for the user.
- 4. Email field type the email address for the user.
  - Email address is used for password resets and other system emails, so it is important to verify what you typed is correct.
- 5. Time zone and Date/time Format settings for the user:
  - From the Time zone drop-down list, select the appropriate time zone for the user's location. For example, if you were located on the east coast of the United States and are observing Daylight Saving Time, you would choose Eastern Daylight Time.

#### 6. Date Format drop-down list, select the appropriate date format.

- For example, if you select MM/DD/YYYY (two-digit month, two-digit day, four-digit year), the system will format February 1, 2020 as 02/01/2020.
   From the Time Format drop-down list, select the appropriate time format.
   These settings determine how dates and times are displayed in *deposit*Bridge®*Plus*.
   For example, when users search for deposits, they can specify a Start Date. When users view search results, they can see the date and time when a deposit is submitted. When users log on to the system, they are shown the last date and time they logged on. These dates and times are all formatted according to these settings.
   Note: These settings do not affect virtual deposit tickets or emails sent by the system. Also note: Users can change these settings in their user profile as necessary.
- 7. From the Scanner drop-down list, select a default scanner for the user.
- 8. If you want to add a phone number, do the following:
  - a. In the Phone Numbers section, click the menu icon ( 🙆 ) and select Add to show the fields for adding a phone number.
  - b. In the Name field, type a description for this number.
     For example, you could type Office for the user's office phone, or Mobile for the user's cell phone.
  - c. From the Country Code drop-down list, select the country for the phone number. For example, you could select United States. The system uses this value to apply the correct country code when making calls for user authentication purposes.
  - d. In the Phone Number field, type the phone number with area code, omitting spaces. You can include dashes or omit them. For example: **888-418-6824** or **8884186824**.
  - e. If the phone number has an extension, type that value in the Ext field.
  - f. Click the add icon (+) to add the number to the list.

- 9. Assign the roles to the user profile:
  - a. Click the more icon ( $\leq$ ) for the Roles section to open the Select Roles window.
  - b. Select check boxes for each of the roles you want to assign to the user.
     You can also click the menu icon (
     ) and Select All to select all check boxes at once.
  - c. Click **Done** to save your selections and close the window.
- 10. Add the locations to the user profile:
  - a. Click the more icon ( $\stackrel{\checkmark}{\sim}$ ) for the Locations section to open the Select Locations window.
- 11. Add the accounts to the user profile:
  - a. Click the more icon ( $\cong$ ) for the Accounts section to open the Select Accounts window.
  - b. Select check boxes for each of the accounts you want to assign to the user. You can also click the menu icon ( ( ) and Select All to select all check boxes at once.
  - c. Click **Done** to save your selections and close the window.
- 12. If you want to change the order of the locations or accounts, do one of the following:
  - Click in the list number field for the item you want to change and drag the item up or down in the list to change its position.

**For example,** if you have assigned four accounts, and you want to make the last one in the list show up as the first one, you would click in the field with the number 4, hold down with your mouse, and drag the list item to the first position in the list. The system then assigns that list item a number 1, with the other accounts reordered as appropriate.

 Click in the list number field for an item and type a new number value for that Item.
 For example, if you have assigned access to three locations, and you want to make the first item in your list the last item in your list, you would click in the field for the first position and change the value from 1 to 3.

**Note:** Users can manage the order of locations and accounts for themselves when working with their user profiles, so this step is optional.

#### 13. When finished, click Save.

|      |         |                          |         |   |   |     | : |
|------|---------|--------------------------|---------|---|---|-----|---|
|      | User    | RLOTEST1                 |         |   |   |     |   |
| Ful  | I Name  | Mickey Mouse             |         |   |   |     |   |
|      | Email   | mickey.mouse@eastwestban | k.com   |   |   |     |   |
| Tin  | nezone  | Pacific Daylight Time    |         | • |   |     |   |
| Date | Format  | MM/DD/YYYY               |         | - |   |     |   |
| Time | Format  | h:mm:ss tt               |         | - |   |     |   |
| s    | canner  | Panini                   | VisionX | - |   |     |   |
|      | Phone I | lumbers                  |         |   |   | ÷   |   |
|      | Roles   |                          |         |   | ~ | ••• |   |
|      | Locatio | ns                       |         |   | ~ | ••• |   |
|      | Accour  | ts                       |         |   | ~ |     |   |
|      |         |                          |         |   |   |     |   |
|      |         |                          |         |   |   |     |   |
|      |         |                          |         |   |   |     |   |
|      |         |                          |         |   |   |     |   |

#### Working with Existing Users

Once users have been added to the system, you can work with them in the following ways:

- You can edit user profiles to update user information or assign different roles, locations, or accounts.
  - **Note:** You cannot change the user name for a profile once that profile has been saved. If you need to change a user name, you must delete the existing profile and create a new one with the new name.
- You can **disable users** or make disabled or locked users active again.
- You can reset user passwords, for instances where users have forgotten their password. When you reset a user's password, the system sends an email with their new temporary password to the email address in that user's profile.
- You can reset user security questions, for instances where users have forgotten the answers to their security questions and can no longer log on to the system.
   When you reset a user's security questions, the system sends an email to the email address in that user's profile.

#### You can remove users.

**Note:** The features you can access depend on the roles that have been assigned to you. You may only be able to add and remove users, or to disable users, reset users, and reset their passwords and security questions.

|                           | User Roles                                                                          |  |  |  |  |  |  |
|---------------------------|-------------------------------------------------------------------------------------|--|--|--|--|--|--|
| Role                      | Functionality                                                                       |  |  |  |  |  |  |
| User Manager              | <ul> <li>User that can manage existing users and access all modules</li> </ul>      |  |  |  |  |  |  |
| User Administrator        | <ul> <li>User that can add and remove other users and access all modules</li> </ul> |  |  |  |  |  |  |
| Reviewer                  | • User that can run reports and research their own deposits                         |  |  |  |  |  |  |
| Researcher                | <ul> <li>User that can run reports and research all deposits</li> </ul>             |  |  |  |  |  |  |
| Research<br>Administrator | <ul> <li>User that can research and build queries</li> </ul>                        |  |  |  |  |  |  |
| Operator                  | <ul> <li>User that can capture deposits using a mobile browser</li> </ul>           |  |  |  |  |  |  |
| Desktop Operator          | <ul> <li>User that can capture deposits on a desktop</li> </ul>                     |  |  |  |  |  |  |

# **Creating a Deposit**

To create a deposit, in the Create Deposit section, Select a location, Select an Account, and Enter a Control Total.

| Welcome Rot                                                                                                    | ert Amador!                                                                                                    |                                                                                                    |                                                                                                    |                       | Create Deposit                                                                                         |                              |
|----------------------------------------------------------------------------------------------------|----------------------------------------------------------------------------------------------------|----------------------------------------------------------------------------------------------------|----------------------------------------------------------------------------------------------------|-----------------------|----------------------------------------------------------------------------------------------------|------------------------------|
| Today is 7/9/2020 a<br>East West Bai<br>depositBridgePlus g<br>deposits and resear<br>You made your last<br>For any additional in<br><u>www.eastwes</u><br>Thank you! | t 10:28:35 PMI ROBERT<br><b>hk</b> is proud to have EWB<br>jives you the ability to cor<br>ch those deposits anytim<br>deposit for \$0.00 on UNH<br>nformation, please call <b>88</b><br><b>stbank.com/en/co</b> | TEST1, your last login was<br>Test Merchant as a dep<br>iveniently deposit checks<br>e, anywhere, from any de<br>KNOWN at Unknown (Pro<br>8-761-3967 or visit us at<br>ontact-us. | as on 7/9/2020 at 10:14:1<br>ositBridgePlus customer.<br>a remotely, manage your<br>evice.<br>pocessed on UNKNOWN).<br>our website | 3 PM.<br>remote check | Location<br>Select a Location<br>Account<br>Select an Account<br>Control Total<br>\$ 0.00<br>Create Ta | •<br>•<br>ape Create Deposit |
| Open 2 Pend<br>Created                                                                                                    | ling 1 Recent 0                                                                                                    | Status                                                                                                    | Location                                                                                                    | Account Name          | Item Count                                                                                             | Deposit Total                |

Before creating the deposit, you now have the option to "Create a Tape". This new feature allows you to create a virtual tape that will help with the following:

- Identify the values for each of the items you are about to capture
- Calculate the total for you and populate the Control Total Field
- Ensure that each one matches what was entered on the tape
- Notify you if the total checks exceed your deposit limit before you capture the items.

| Welsome Debart Ameder                                                                                                    | Create Deposit                                                                |                |
|----------------------------------------------------------------------------------------------------|-------------------------------------------------------------------------------|----------------|
| VeiCome Robert Amador!         Today is 7/9/2020 at 10:28:35 PM! ROBERTTEST1, your last login was on 7/9/2020 at 10:14:13 PM.         East West Bank is proud to have EWB Test Merchant as a depositBridgePlus customer.         depositBridgePlus gives you the ability to conveniently deposit checks remotely, manage your remote check deposits and research those deposits anytime, anywhere, from any device.         You made your last deposit for \$0.00 on UNKNOWN at Unknown (Processed on UNKNOWN).         For any additional information, please call 888-761-3967 or visit us at our website         www.eastwestbank.com/en/contact-us.         Thank you! | Location<br>Pasadena<br>Account<br>DBTest**5291<br>Control Total<br>\$ 100.00 | •<br>•<br>×    |
| Open 2     Pending 1     Recent 0       Created     Tracking #     Status     Location     Account Name                                                                                                    | Create                                                                        | Create Deposit |

The Deposits section on the Home Page will show the following:

- **Open** shows open deposits that have not been finalized (i.e., submitted electronically for deposit). Additional items can be captured to open deposits.
- **Pending** Dual Control (i.e., One user creates deposit, while another user approves).
- **Recent Deposits** Items that have been successfully deposited.

| Deposits    |              |        |          |              |            |               |
|-------------|--------------|--------|----------|--------------|------------|---------------|
| Open 2 Pend | ing 1 Recent |        |          |              |            |               |
| Created     | Tracking #   | Status | Location | Account Name | Item Count | Deposit Total |

#### Step 1: To create a deposit, Click Create Deposit

| Welcome Rob                          | ert Amador!                                                 |                                               |                                                    |                        | Create  | Deposit  |                     |
|--------------------------------------|-------------------------------------------------------------|-----------------------------------------------|----------------------------------------------------|------------------------|---------|----------|---------------------|
|                                      |                                                             |                                               |                                                    |                        | Locatio | n        |                     |
| Today is 7/9/2020 a                  | t 10:28:35 PM! ROBER                                        | TTEST1, your last login                       | was on 7/9/2020 at 10:1                            | 4:13 PM.               | Pasad   | lena     | -                   |
| East West Bar<br>depositBridgePlus g | <b>nk</b> is proud to have EW<br>jives you the ability to c | B Test Merchant as a conveniently deposit che | epositBridgePlus custom<br>cks remotely, manage yo | er.<br>ur remote check | Accoun  | t        |                     |
| deposits and resear                  | ch those deposits anyti                                     | me, anywhere, from any                        | device.                                            |                        | DBTe    | st**5291 | •                   |
| You made your last                   | deposit for \$0.00 on UN                                    | KNOWN at Unknown (                            | Processed on UNKNOW                                | N).                    | Control | Total    |                     |
| For any additional ir                | nformation, please call <b>8</b><br>stbank.com/en/          | 88-761-3967 or visit us<br>contact-us         | at our website                                     |                        | \$ 1    | 100.00   | ×                   |
| Thank you!                           |                                                             |                                               |                                                    |                        |         | Create   | Tape Create Deposit |
| eposits                              |                                                             |                                               |                                                    |                        |         |          |                     |
| Open (2) Pend                        | ding 1 Recent                                               | 0                                             |                                                    |                        |         |          |                     |
| reated                               | Tracking #                                                  | Status                                        | Location                                           | Account Name           | Item Co | unt      | Deposit Total       |

#### **Step 2:** Capture Deposit Click **Capture** to begin capturing items.

| Capture Items Cor | rect Items Balance Deposit | Review Deposit        |                 |        | 1       |
|-------------------|----------------------------|-----------------------|-----------------|--------|---------|
|                   | Q                          |                       |                 |        |         |
|                   | Q                          |                       |                 |        |         |
|                   | Press                      | 'Capture' to begin ca | apturing items. |        |         |
|                   | C                          |                       |                 |        |         |
|                   | C                          |                       |                 |        |         |
|                   | Sequence #                 |                       |                 |        | Capture |
| Items 🕕           |                            |                       |                 | •      | :       |
| A                 | Coguenee                   | Douting Number        | Account         | Corial |         |

- Feed the Scanner each check Item.
- Once you have feed all the checks through the scanner, click **Stop Scan.**

| Capture Items |                  |
|---------------|------------------|
| Scanning      |                  |
|               | Cancel Stop Scan |

#### **Step 3:** Proceed with Deposit and Corrections

- Verify your checks.
- "Remove Deposit" if there was an error.
- Click **Next** to continue with your deposit(s) if it's okay to proceed.

| Capture items C | errect Items Balance Deposition | t Select Accounts Revie<br>CORET ANDOR<br>TENDER CA BORNAU<br>EWB TEST<br>VE ALMAREB U<br>ONBARK<br>=<br>TET<br>DOLYGE: 11611926144 02<br>#20032000010 | w Deposit<br>w 261<br>w 7-9-20<br>w 100-<br>w 100-<br>w | Capture | Ret<br>Next<br>Promote | nove Deposit |
|-----------------|---------------------------------|----------------------------------------------------------------------------------------------------|----------------------------------------------------------------------------------------------------|---------|------------------------|--------------|
| Amount          | Sequence                        | Routing Number                                                                                                    | Account                                                                                                    | Serial  |                        |              |
|                 |                                 |                                                                                                    |                                                                                                    |         |                        |              |

- Item Count
- You can remove check(s) under **Item Count** if necessary.
  - To remove a check, click the box, then click the **!** icon, click Remove Selected

| Capture Items Co | Reg       Reg       Reg </th <th>Select Accounts Revie</th> <th>w Deposit         261           with the second second s</th> <th>Capture</th> <th>Next Promote</th> <th>:</th> | Select Accounts Revie | w Deposit         261           with the second second s | Capture | Next Promote | :               |
|------------------|----------------------------------------------------------------------------------------------------|-----------------------|----------------------------------------------------------------------------------------------------|---------|--------------|-----------------|
| Items 🕤          |                                                                                                    |                       |                                                                                                    | Capture | Next Promote | 1               |
| Amount           | Sequence                                                                                                    | Routing Number        | Account                                                                                                    | Serial  |              | Remove Selected |
| \$100.00         | 20032000010                                                                                                    | 122000496             | 1161192644                                                                                                    | 0261    |              |                 |

#### Step 4: Correct Items option

- If the item is a duplicate, remove the item from the deposit by clicking **Remove**.
- If the item is NOT a duplicate, click Accept.

| Capture Items Correct Items Balance Deposit Sele                                                              | ect Accounts Review Deposit                                                     | I        |
|----------------------------------------------------------------------------------------------------|---------------------------------------------------------------------------------|----------|
| Q<br>Q<br>Q<br>Q<br>Q<br>Q<br>Q<br>Q<br>Q<br>Q<br>Q<br>Q<br>Q<br>Q                                            | Amount<br>261<br>7-9-20<br>S 100.00<br>MICR<br>122000496<br>1161192644<br>10261 |          |
| Sequence #20031000020 Duplicate Item Exceptions 2  Bank Endorsement Not Usable Transit Endorsement Not Usable | Click Remove                                                                    | k Accept |

#### Step 4: Review Deposit option

- Final review of your deposit(s).
- After confirming deposits are correct, click **Submit.**

| Capture Item | ns Correct Items Balance Deposit Sele              | ect Accounts Review Dep | posit               |                       | :      |
|--------------|----------------------------------------------------|-------------------------|---------------------|-----------------------|--------|
| Q            | Merchant Capture                                   | Deposit Ticket          | Deposit Information |                       |        |
| Q            |                                                    |                         | Location            | Pasadena              |        |
| C            | Account Number: 8003075291<br>Date: 07/10/2020 02: | 51:34 AM                | Item Count          | 1                     |        |
| 2            | Amount: \$ 100.00                                  |                         | Date                | 7/10/2020 12:51:33 am |        |
|              |                                                    |                         | Tracking Number     | M000020032            |        |
|              | ************************************               | in.'                    | Account             | DBTest**5291          |        |
|              |                                                    |                         | Control Total       | \$100.00              |        |
|              |                                                    |                         |                     | Select Accounts       | Submit |

#### Step 5: Receipt & History

- You have successfully submitted a deposit.
- Click **Receipt** to review your deposit.
- Retrieve and print Deposit Detail Reports and Images.

| ଭ |                          | Merchant Capture Deposit Ticket      | Deposit Information |                      |           |
|---|--------------------------|--------------------------------------|---------------------|----------------------|-----------|
| Q |                          |                                      | Location            | Pasadena             |           |
| ~ | Account Number:<br>Date: | 8003075291<br>07/10/2020 03:16:55 AM | Item Count          | 1                    |           |
| c | Amount:                  | ıt: \$ 100.00                        | Date                | 7/10/2020 1:16:54 am |           |
| 0 |                          |                                      | Tracking Number     | M000020035           |           |
|   | K522020381C 80030252     | 91×258 V0000010000V                  | Account             | DBTest**5291         |           |
|   |                          |                                      | Control Total       | \$100.00             |           |
|   |                          |                                      |                     | *                    | Receipt - |
|   |                          |                                      |                     |                      |           |

**NOTE:** Submitted deposits will reflect in your account's CURRENT balance and may not be made available for immediate withdrawal. If you have business online banking, you will be able to see your deposit on your transaction history same day.

# Receipts

The Receipts option, located on the Review Deposit Tab, provides history of submitted deposits and the ability to search for deposited items.

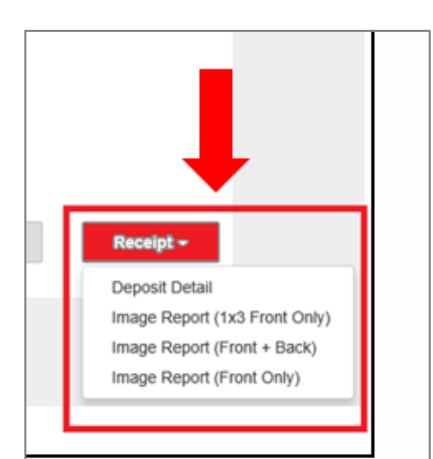

#### Deposit Details

| Deposit Detail                                                    |                                                                          |                           | 4 1 of 1 ▶                                                        | 8                                               | . 🕹 🤅 | <b>ર</b> | G |
|-------------------------------------------------------------------|--------------------------------------------------------------------------|---------------------------|-------------------------------------------------------------------|-------------------------------------------------|-------|----------|---|
|                                                                   |                                                                          | Deposi                    | t Detail Receipt                                                  |                                                 |       |          |   |
| SUBMITTED DATE:<br>MERCHANT NAME:<br>CREATED BY:<br>SUBMITTED BY: | 7/10/2020 3:16:59 A M<br>EWB Test Merchant<br>roberttest1<br>roberttest1 |                           | DEPOSIT STATUS:<br>LOCATION:<br>DEPOSIT ACCOUNT:<br>TRACKING NO.: | Error<br>Pasadena<br>DBTest**5291<br>M000020035 |       |          |   |
| <u>CAPTU:</u><br>20035000                                         | RE SEQUENCE<br>010                                                       | <u>item type</u><br>deb:t | SERIAL NO.<br>260                                                 | ITEM AMOUNT<br>\$ 100.00                        |       |          |   |

#### Image Report (1x3 Front Only)

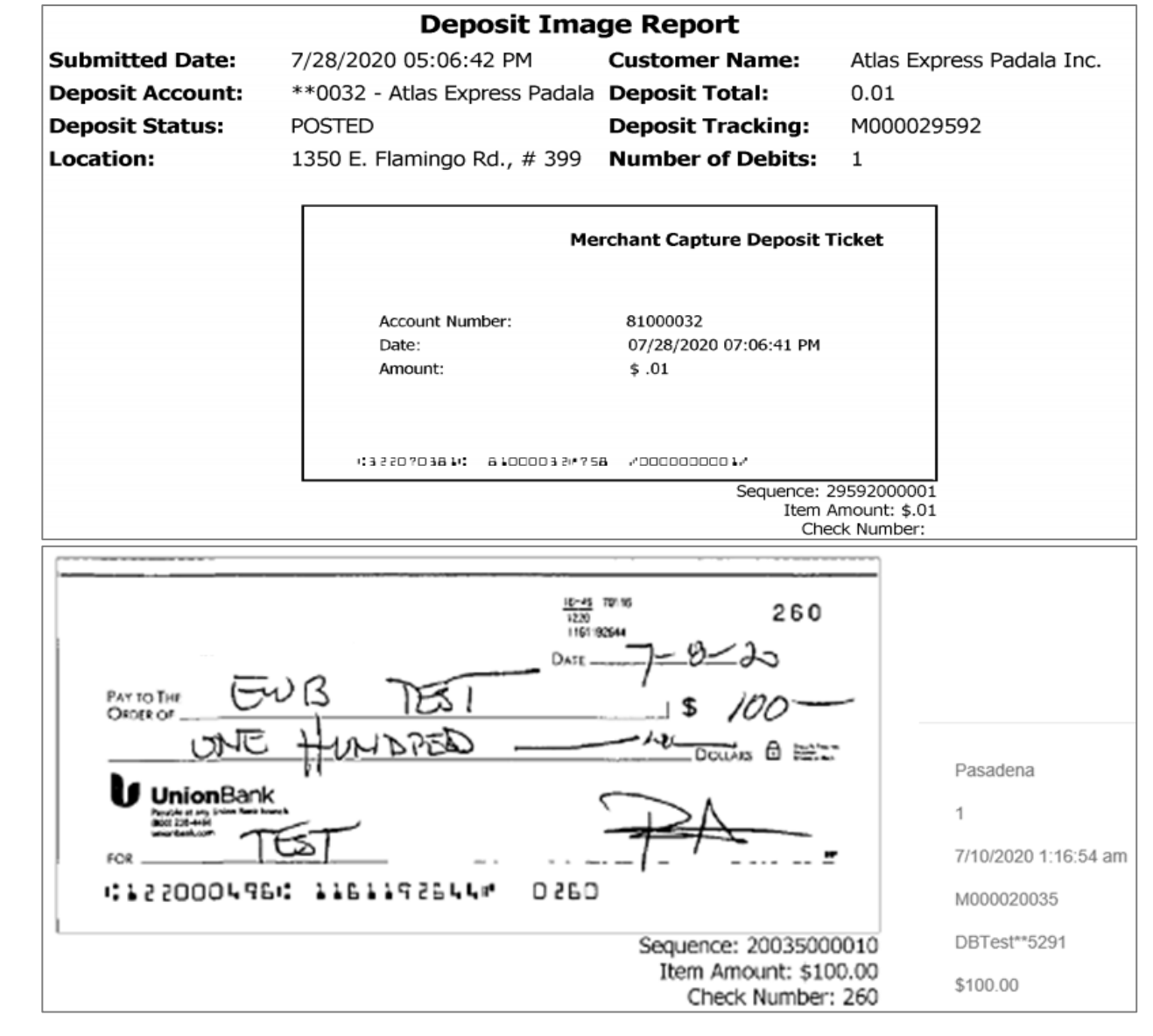

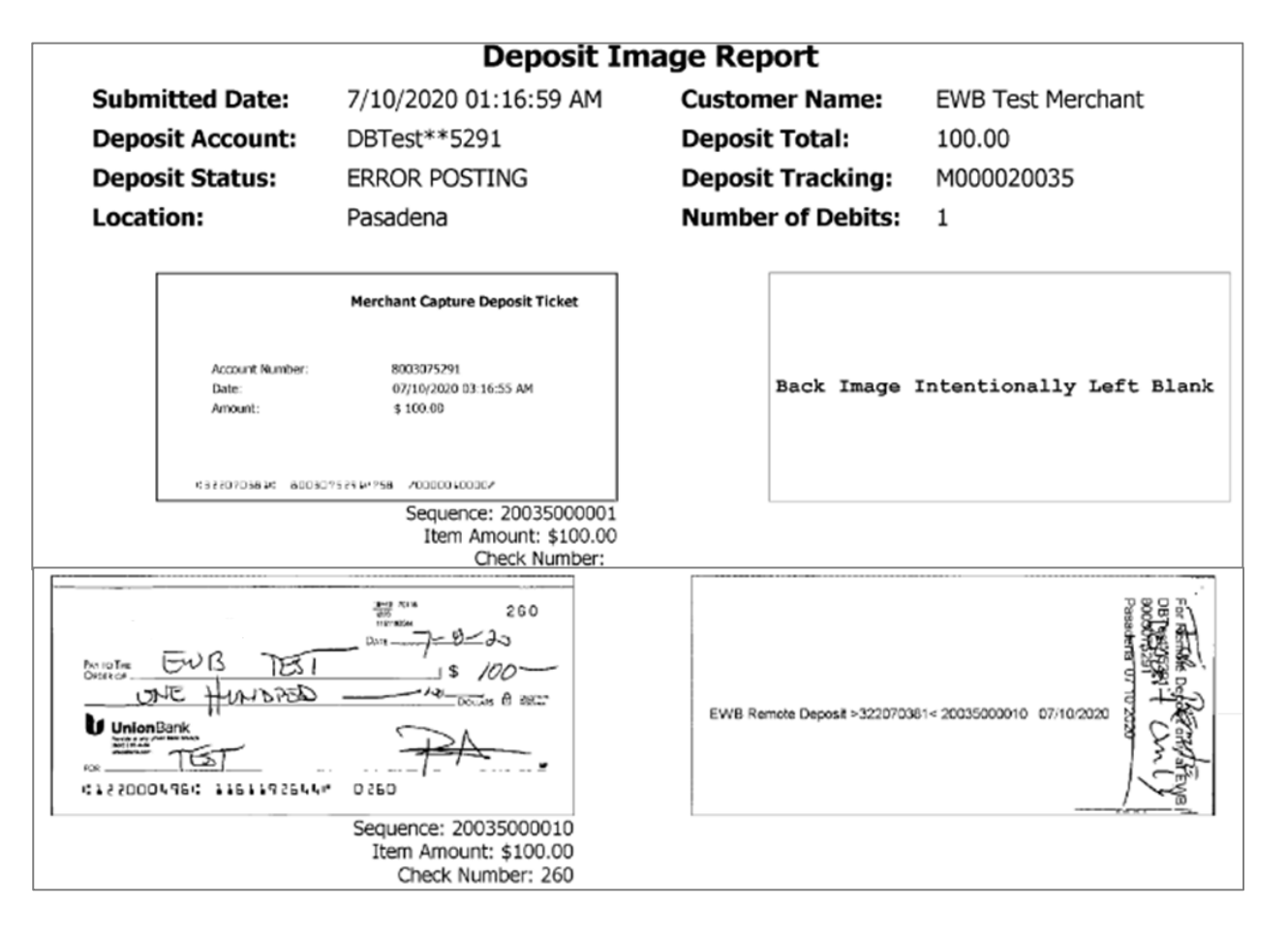

# Reports

The **Reports** tab provides information on past deposits/images and provides the options to export reports in various formats. The following reports are available:

- All Reporting Criteria
- Date Ranges
- Images
- Summaries

| EASTWES     | tBank          |          |                                   |            |        |
|-------------|----------------|----------|-----------------------------------|------------|--------|
| 삼 Approvals | Administration | Research | Reports                           | Help +     |        |
|             |                | Report ( | Criteria                          |            |        |
|             |                | Select   | a Report                          |            |        |
|             |                | All De   | eposits Detail                    |            | Create |
|             |                | Depos    | sit Detail                        |            | Orcate |
|             |                | Depos    | sit Summary                       |            |        |
|             |                | Image    | sit Summary by<br>e Cash Letter R | eport      |        |
|             |                | Image    | e Report (1x3 F                   | ront Only) |        |
|             |                | Image    | e Report (Front                   | + Back)    | ~      |
|             |                | Image    | Doport /Front                     | Oplu)      |        |

#### Research

Research provides the ability to create and save queries, and pull and export information related to your deposits. You can perform the following:

- Select a query.
- Select date range if needed.
- Add more fileds in your report:
  - The left pane provides you with fields for searching, options for configuring how content is exported, and the menu options for managing saved queries.
  - The lower right pane provides a list of items that match your search criteria and options for working with those results.
  - $\circ$  The upper right pane shows you the image for items you select from the list.

| Research Options                   | :         | Q        |                     |                 | Merchant Ca        | pture Deposi           | t Ticket         |            |             |
|------------------------------------|-----------|----------|---------------------|-----------------|--------------------|------------------------|------------------|------------|-------------|
| Institution Name                   |           | Q        |                     |                 |                    |                        |                  |            |             |
| (801117) - East West Bank          | -         | C        | Accoun<br>Date:     | t Number:       | 8003075<br>07/09/2 | 051<br>020 10:19:27 Al | м                |            |             |
| Merchant                           |           | c        | Amouni              | E               | \$ 30.00           |                        |                  |            |             |
| EWB Test Merchant                  | -         | 6        |                     |                 |                    |                        |                  |            |             |
| Saved Queries                      |           |          | 13220204            | AN: 80390750    | SERSE VOCO         | 10030024               |                  |            |             |
| Select a query or enter a new name | -         | Dian     | eposit MUUUU1s<br>n | 9644 with 2 dei | oit(s) for \$30.0  | n was submi            | tted on 7/9/2020 | 0 10:19:39 |             |
| Start Date                         |           | H        |                     |                 |                    |                        |                  |            |             |
| 07/09/2020                         | <b>#</b>  | Items 16 |                     |                 |                    |                        |                  |            |             |
| End Date                           |           | Sequenc  | Account             | Serial          | Routing            | Amount                 | Tracking         | Location   | Account     |
| 07/10/2020                         |           | 19644000 | 8003075051          |                 | 322070381          | \$30.00                | M000019          | Pasadena   | DBTest**505 |
| Click to expand fields             | ~         | 19644000 | 81000032            |                 | 322070381          | \$0.01                 | M000019          | Pasadena   | DBTest**505 |
|                                    |           | 19644000 | 806002218           | 1129524640      | 122100024          | \$30.00                | M000019          | Pasadena   | DBTest**505 |
| Clear Add Field S                  | earch     | 19644000 | 8003075309          | 001006          | 322070381          | \$0.01                 | M000019          | Pasadena   | DBTest**505 |
| Export Options                     | ~         | 19654000 | 8003075051          |                 | 322070381          | \$30.01                | M000019          | Pasadena   | DBTest**505 |
|                                    | · · · · · |          |                     |                 | 100100001          |                        |                  |            | 101         |

- If you need to remove a query line, click the X button to the right of the line.
- If you want to configure export options, click the down arrow to the right of the Export Options heading and provide the appropriate values.
- If you made a mistake and need to start over, click **Clear** to reset the search query to the default.

Approving Deposits (Not required unless requested)

Approving Deposits in an Optional Feature.

**NOTE:** Deposit approval must be enabled by the bank. If it is not enabled, deposits are automatically finalized.

1. A user submits a deposit for approval.

| The de | posit was submitted for rev     | iew successfully!                    |                     |                      |
|--------|---------------------------------|--------------------------------------|---------------------|----------------------|
| Q      | Merchant Capture Deposit Ticket |                                      | Deposit Information |                      |
| Q      |                                 |                                      | Location            | Pasadena             |
| C      | Account Number:<br>Date:        | 8003075051<br>07/10/2020 12:03:13 AM | Item Count          | 2                    |
| C      | Amount:                         | \$ 2.50                              | Date                | 7/9/2020 10:03:13 pm |
| 2      |                                 |                                      | Tracking Number     | M000020028           |
|        | 632207036¥6 60050750            | \$ \$* ? 55 • *000000 * 50*          | Account             | DBTest**5051         |
|        |                                 |                                      | Control Total       | \$2.50               |
|        |                                 |                                      |                     |                      |

2. Users with Approver role must approve deposits before they can be submitted to the bank for processing. These deposits will be in the Pending tab.

Click the Tracking # of the deposit to view the deposit requiring approval.

| Deposits             |               |                    |          |              |            |               |
|----------------------|---------------|--------------------|----------|--------------|------------|---------------|
| Open 1 Penc          | ling 1 Recent | • •                |          |              |            | :             |
| Submitted            | Tracking #    | Status             | Location | Account Name | Item Count | Deposit Total |
| 7/9/2020 10:03:47 pm | M000020028    | Pending Merchant A | Pasadena | DBTest**5051 | 3          | \$2.50        |

3. To view the deposit pending approval, click on the Deposit.

| Approvals | Adminis | tration  | Research        | Reports | Help 👻 |                     |                    |                   |          |                |        |            |       |
|-----------|---------|----------|-----------------|---------|--------|---------------------|--------------------|-------------------|----------|----------------|--------|------------|-------|
|           |         | Filter 0 | Criteria        |         |        | Cut Off             | time: 21 Hours, 48 | Minutes and 38 Se | econd(s) |                |        |            |       |
|           |         | Institut | ion Name        |         |        | Depo                | osits 🕦            |                   |          |                |        |            |       |
|           |         | (8011    | 17) - East West | Bank    | •      |                     | Submit Date        | Merchant          | Location | Account Name   | Amount | Tracking N | Risk  |
|           |         | Mercha   | ant             |         |        | <ul><li>✓</li></ul> | 7/10/2020 12:0     | EWB Test M        | Pasadena | DBTest**5051 🔟 | \$2.50 | M000020028 | Mode  |
|           |         | EWB      | Test Merchant   |         | -      |                     |                    |                   |          |                |        |            |       |
|           |         | Locatio  | on              |         |        |                     |                    |                   |          |                |        |            |       |
|           |         | All      |                 |         | •      |                     |                    |                   |          |                |        |            |       |
|           |         | Accour   | nt              |         |        |                     |                    |                   |          |                |        |            |       |
|           |         | All      |                 |         | •      |                     |                    |                   |          |                |        |            |       |
|           |         | Click to | expand fields   |         | •      |                     |                    |                   |          |                |        |            |       |
|           |         |          |                 | Clear   | Search |                     |                    |                   |          |                |        |            |       |
|           |         |          |                 |         |        |                     |                    |                   |          |                |        |            |       |
|           |         |          |                 |         |        |                     |                    |                   |          |                |        |            |       |
|           |         |          |                 |         |        |                     |                    |                   |          |                |        |            |       |
|           |         |          |                 |         |        |                     |                    |                   |          |                |        |            |       |
|           |         |          |                 |         |        | <                   |                    |                   |          |                |        |            | >     |
|           |         |          |                 |         |        |                     |                    |                   |          |                |        |            |       |
|           |         |          |                 |         |        |                     |                    |                   |          |                |        | App        | orove |

4. To Approve a Deposit (if applicable), click **Approve.** 

| Deposit Informa | ation 🔺                   | C       | Acc.                 |              |            |                                                 |         |         |         |        |
|-----------------|---------------------------|---------|----------------------|--------------|------------|-------------------------------------------------|---------|---------|---------|--------|
| Institution     |                           |         | ACC                  | ount Number: | 80         | 8003075051<br>07/10/2020 12:03:13 AM<br>\$ 2.50 |         |         |         |        |
|                 | (801117) - East West Bank | C       | Dat<br>Ame           | a:<br>punt:  | 07<br>\$   |                                                 |         |         |         |        |
| Merchant        | EWB Test Merchant         | Ø       |                      |              |            |                                                 |         |         |         |        |
| Location        | Pasadena                  | 0       | 15220<br>100000 #200 | 20000001     | 095051/956 | /0000000350/                                    |         |         |         |        |
| Account         | DBTest**5051              | 2       | equence #200         | 28000001     |            |                                                 |         |         |         |        |
| Tracking No     | M000020028                | Items 🖪 |                      |              |            |                                                 |         |         |         |        |
| Depositor       | MANUELTEST1               | Status  | Record               | Source       | Amount     | Sequenc                                         | Routing | Tran Co | Accoun  | Serial |
|                 | Show More~                |         | Credit               | Desktop      | \$2.50     | 20028000                                        | 3220703 | 758     | 8003075 |        |
|                 |                           |         | Debit 💿              | Desktop      | \$1.00     | 20028000                                        | 3220703 |         | 8003075 | 001007 |
| Comments        | ^                         |         | Debit 💿              | Desktop      | \$1.50     | 20028000                                        | 3220703 |         | 8003075 | 001002 |

5. To Reject a Deposit (if applicable), click Reject.

| Approvals | Administrati | on Researc          | h Reports                | Help 👻              |            |            |                                           |                      |                              |                                                 |         |         |           |  |  |
|-----------|--------------|---------------------|--------------------------|---------------------|------------|------------|-------------------------------------------|----------------------|------------------------------|-------------------------------------------------|---------|---------|-----------|--|--|
|           | De           | posit Detail        | s ( EWB Test             | Merchant            | t   M00002 | 0028)      |                                           |                      |                              |                                                 |         |         |           |  |  |
|           | R            | eview Reasons       | 3                        | •                   | Q<br>Q     |            |                                           | Mercha               | nt Capture De                | posit Ticket                                    |         |         |           |  |  |
|           | D            | Deposit Information |                          | Deposit Information |            | C.         | Account Number: 8<br>Date: 0<br>Amount: 9 |                      | 81<br>0<br>\$                | 8003075051<br>07/10/2020 12:03:13 AM<br>\$ 2.50 |         |         |           |  |  |
|           | M            | lerchant            | EWB Test Mercha          | nt                  | Ð          | 1000       | 0703614: 600                              | 507505 <b>1</b> *756 | 1505 Mr 7 56 - 40000000 8504 |                                                 |         |         |           |  |  |
|           | A            | ocation             | Pasadena<br>DBTest**5051 |                     | Se         | quence #20 | 028000001                                 |                      |                              |                                                 | ]       |         |           |  |  |
|           | Т            | racking No          | M000020028               |                     | Items 3    |            |                                           |                      |                              |                                                 |         |         |           |  |  |
|           | D            | epositor            | MANUELTEST1              |                     | Status     | Record     | Source                                    | Amount               | Sequenc                      | Routing                                         | Tran Co | Accoun  | Serial    |  |  |
|           |              |                     | S                        | how More <b>∨</b>   |            | Credit     | Desktop                                   | \$2.50               | 20028000                     | 3220703                                         | 758     | 8003075 |           |  |  |
|           |              |                     |                          |                     |            | Debit 🗵    | Desktop                                   | \$1.00               | 20028000                     | 3220703                                         |         | 8003075 | 001007    |  |  |
|           | C            | omments             |                          | ^                   |            | Debit 📧    | Desktop                                   | \$1.50               | 20028000                     | 3220703                                         |         | 8003075 | 001002    |  |  |
|           |              |                     |                          |                     |            |            |                                           |                      |                              |                                                 |         |         |           |  |  |
|           |              |                     |                          |                     |            |            |                                           |                      |                              |                                                 |         |         |           |  |  |
|           |              |                     |                          |                     | Back       |            |                                           |                      |                              |                                                 |         | Rejec   | t Approve |  |  |

# 6. Select a Reject Reason, Click Reject.

| Reason to reject dep | osit                                      |               |
|----------------------|-------------------------------------------|---------------|
| Reject reason        |                                           | _             |
| Comment              | Balancing problem<br>Capture error        | ^             |
|                      | Duplicate Check                           |               |
|                      | Exceeds Item Limit<br>Incorrect MICR edit | Cancel Reject |
|                      | Ineligible Deposited Item                 | ~             |

7. If an item was rejected, an alert will appear. Click the rejected link to open the rejected item.

| Alerts                                               |                                                                                        |                                                                          |                                                                       |                           | C                 | reate Deposit     |          |             |  |
|------------------------------------------------------|----------------------------------------------------------------------------------------|--------------------------------------------------------------------------|-----------------------------------------------------------------------|---------------------------|-------------------|-------------------|----------|-------------|--|
| You have der                                         | posits that have been re                                                               | elected totaling \$2.50                                                  |                                                                       |                           | L                 | ocation           |          |             |  |
|                                                      |                                                                                        | ,                                                                        |                                                                       |                           |                   | Select a Location | on       |             |  |
| Welcome M                                            | anuel Carrillol                                                                        |                                                                          |                                                                       |                           | A                 | ccount            |          |             |  |
|                                                      |                                                                                        |                                                                          |                                                                       |                           | Select an Account |                   |          |             |  |
| Today is 7/9/2020                                    | ) at 11:20:34 PM! MAN                                                                  | UELTEST1, your last lo                                                   | gin was on 7/9/2020 at 11                                             | :02:44 PM.                | С                 | ontrol Total      |          |             |  |
| East West B<br>depositBridgePlu<br>deposits and reso | <b>ank</b> is proud to have I<br>s gives you the ability to<br>earch those deposits an | EWB Test Merchant as<br>conveniently deposit on<br>ytime, anywhere, from | a depositBridgePlus custo<br>checks remotely, manage y<br>any device. | mer.<br>vour remote check |                   | \$ 0.00           |          |             |  |
| You made your la                                     | ast deposit for \$0.00 on                                                              | UNKNOWN at Unknow                                                        | n (Processed on UNKNO)                                                | WN).                      |                   | Cre               | ate Tape | Create Depo |  |
| For any additiona                                    | l information, please ca                                                               | II 888-761-3967 or visit                                                 | us at our website                                                     |                           |                   |                   |          |             |  |
| www.eastw                                            | estbank.com/er                                                                         | <u>/contact-us</u>                                                       |                                                                       |                           |                   |                   |          |             |  |
| Thank you!                                           |                                                                                        |                                                                          |                                                                       |                           |                   |                   |          |             |  |
| an a site                                            |                                                                                        |                                                                          |                                                                       |                           |                   |                   |          |             |  |
| eposits                                              |                                                                                        |                                                                          |                                                                       |                           |                   |                   |          |             |  |
| Open 😰 🛛 Pr                                          | ending O Recei                                                                         | nt 🕕                                                                     |                                                                       |                           |                   |                   |          |             |  |
|                                                      |                                                                                        |                                                                          |                                                                       |                           |                   |                   | _        |             |  |
| reated                                               | Tracking #                                                                             | Status                                                                   | Location                                                              | Account Name              | lt                | em Count          | Depo     | osit Total  |  |
| reated<br>/26/2020 5:36:50 pr                        | <b>Tracking #</b><br>m M000016758                                                      | Status<br>Promoted                                                       | Location<br>Pasadena                                                  | Account Name DBTest**5051 | 1t                | em Count          | \$1.00   | )           |  |

8. Open the rejected item.

The deposit process starts over at the capture phase. The deposit is shown on the Capture Items page which now includes comments from the Approver. The Operator can recapture, correct, and/or balance the deposit as needed.

|                                 | Q<br>Q<br>C<br>C<br>C<br>S<br>Sequence | B 2000 PM (2010)         PM (2010)         PM (2010)         PM (2010)           Interpretation         PM (2010)         PM (2010)         PM (2010)           Interpretation         PM (2010)         PM (2010)         PM (2010)           Interpretation         PM (2010)         PM (2010)         PM (2010)         PM (2010)           Interpretation         PM (2010)         PM (2010)         PM | ин и нарадитски и и на си лагани. Почин<br>ант 7-1-20 001007<br>в 1.00<br>осно 7-0-20<br>осномая<br>социмая<br>Му Staphatus |                             |           | View Com<br>Remove D | nents<br>eposit |
|---------------------------------|----------------------------------------|----------------------------------------------------------------------------------------------------|----------------------------------------------------------------------------------------------------|-----------------------------|-----------|----------------------|-----------------|
| tems 2                          |                                        |                                                                                                    |                                                                                                    | Capture                     | Next Prom | note                 |                 |
| I <mark>tems 2</mark><br>Amount | Sequence                               | Routing Number                                                                                                    | Account                                                                                                    | Capture                     | Next Prom | i                    |                 |
| tems 2<br>Amount<br>\$1.00      | Sequence<br>20028000010                | Routing Number<br>322070381                                                                                                    | Account 8003075309                                                                                                    | Capture<br>Serial<br>001007 | Next Prom | i                    |                 |

The Approver's comments explain why the deposit was rejected.

| Comment History              |                      |
|------------------------------|----------------------|
| MANUELTEST2<br>Capture error | 7/9/2020 11:14:38 pm |
|                              | Close                |

#### The Operator can recapture, correct, and/or balance the deposit as needed.

| Capture Items<br>Correct Items | Balance Deposit     Select Accounts     Review Deposit       Image: Route accounts     Review Deposit       Image: Route accounts     Image: Review Deposit       Image: Route accounts     Image: Route accounts       Image: Route accounts     Image: Route accounts |
|--------------------------------|----------------------------------------------------------------------------------------------------|
| ltoma 🗨                        | Sequence #20028000010 Capture Next Promote                                                                                                    |

# The Operator can select the account, then click **Review**.

| Capture Items | Correct Items | Balance Deposit | Select Accounts | Review Deposit |               | :              |
|---------------|---------------|-----------------|-----------------|----------------|---------------|----------------|
| Select De     | posit Accour  | nts             |                 | \$2.50         |               |                |
| Primary Acc   | count         |                 |                 |                |               |                |
| DBTest**505   | 51            | 100.0           | ) %             | \$ 2.50        |               |                |
| Secondary     | Accounts      |                 |                 |                |               |                |
|               |               | •               | %               |                | × Add Account |                |
|               |               |                 |                 |                |               | Balance Review |
|               |               |                 |                 |                |               | <br>           |

# If the deposit is acceptable, the Approver clicks **Submit** to finalize the deposit.

| Capture Items | Correct Items Balance D   | eposit Select Accounts               | Review Deposit      | i                     |
|---------------|---------------------------|--------------------------------------|---------------------|-----------------------|
| Q             | Mer                       | chant Capture Deposit Ticket         | Deposit Information |                       |
| Q             |                           |                                      | Location            | Pasadena              |
|               | Account Number:<br>Date:  | 8003075051<br>07/10/2020 01:36:15 AM | Item Count          | 2                     |
| C             | Amount:                   | \$ 2.50                              | Date                | 7/9/2020 11:36:15 pm  |
| 6             |                           |                                      | Tracking Number     | M000020028            |
| L             | \$3220703648 6005075054*7 | 56 -/000000250/                      | Account             | DBTest**5051          |
|               |                           |                                      | Control Total       | \$2.50                |
|               |                           |                                      | Comment             | Deposit is correct    |
|               |                           |                                      |                     | Select Account Submit |

# A successfully submitted message will appear.

| Q |                          | Merchant Capture Deposit Ticket      | Deposit Information |                      |
|---|--------------------------|--------------------------------------|---------------------|----------------------|
| Q |                          |                                      | Location            | Pasadena             |
|   | Account Number:<br>Date: | 8003075051<br>07/10/2020 01:36:15 AM | Item Count          | 2                    |
| e | Amount:                  | \$ 2.50                              | Date                | 7/9/2020 11:36:15 pm |
| 0 |                          |                                      | Tracking Number     | M000020028           |
|   | 02702003 \$4 860705525   | 15 M 7 56 - V0000000 250V            | Account             | DBTest**5051         |
|   |                          |                                      | Control Total       | \$2.50               |

#### **Mobile Access**

You may use any Mobile phone or Tablet to access the site and deposit a check. You will access the site with the same URL provided for desktop access.

1. Mobile Access – Login

https://depositbridgeplus-eastwestbank.fisglobal.com/directlinkclient/login/801117#

You can bookmark the location, or add it as an icon to your homepage

| Verizo    | •         | া ♡ ্                   | ¥<br>,   | 100% ঝ    |       |                |                        |
|-----------|-----------|-------------------------|----------|-----------|-------|----------------|------------------------|
| AA        | a dimir   | 8.fisglobal.o           | com      | S         | [     | Website        | JRL                    |
| EA        | STWE      | stBank                  |          |           |       |                |                        |
|           |           |                         |          |           |       |                |                        |
| Sign I    | n         |                         |          |           |       |                |                        |
| User Na   | ame       |                         |          |           |       |                |                        |
| Passwo    | ord       |                         |          |           | - [   | Enter you<br>P | ır User Nam<br>assword |
|           |           |                         |          |           | L     |                |                        |
|           |           |                         | Sign     | In        |       |                |                        |
|           |           |                         |          |           |       |                |                        |
| Copyright | © 2015-20 | 19 FIS. All Righ<br>119 | ts Rese  | rved. LR8 |       |                |                        |
|           |           |                         | <b>m</b> | Ē         |       |                |                        |
| <         | 7         |                         | <u></u>  | Ч         |       |                |                        |
|           |           | <b>1</b>                |          |           |       | <u> </u>       |                        |
| ere to A  | dd to Hon | ne Screen               | C        | ICK here  | to Bo | okmark         |                        |

The Welcome page provides important information regarding your last access and deposit. This security measure confirms that this was your last access to the system.

**Important:** You may lose some functionality when using a mobile device. You can have your full access if you have your phone set up to Desktop Mode. Please refer to your phone guide to assist in establishing Desktop version on your screen.

| EASTWESTBANK                                                                                                    |
|----------------------------------------------------------------------------------------------------|
| Welcome April Sanchez                                                                                                    |
| Today is 9/10/2024 at 2:32:24 PM!<br>APRILTEST10, your last login was on<br>9/9/2024 at 9:49:00 PM.                                          |
| You made your last deposit for \$0.00 on<br>UNKNOWN at Unknown (Processed on<br>UNKNOWN).                                                    |
| For any additional information, please call<br>888-761-3967, email us at<br>EWBClientService@eastwestbank.com,<br>or visit us at our website |
| Thank you!                                                                                                    |

# Making a Mobile Deposit

From the Welcome Page, click the Menu Option button to access reports.

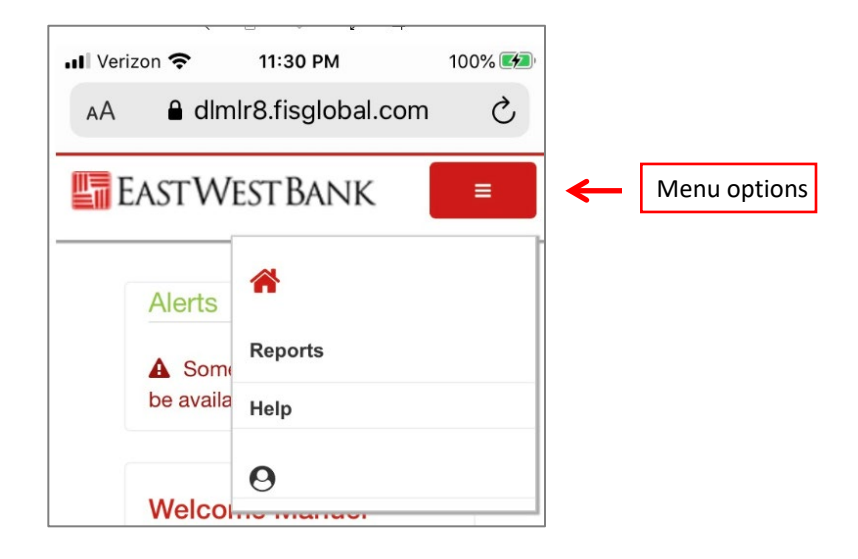

Scroll down on your screen to access the Create Deposit feature. You will also be able to see Open, Pending, and Recent transactions.

|                 | e 🖄 🤇       | ୨ ବ୍            | ) 14   |            |
|-----------------|-------------|-----------------|--------|------------|
| ••• Verizon LTE | 1:24        | PM<br>global.co | om     | 88% 🔳      |
| EASTWI          | estBank     |                 |        | E          |
| Create De       | posit       |                 |        |            |
| Location        |             |                 |        |            |
| Select a L      | _ocation    |                 |        | •          |
| Account         |             |                 |        |            |
| Select an       | Account     |                 |        | •          |
| Control Tot     | tal         |                 |        |            |
| \$ 0.00         |             |                 |        |            |
|                 |             | (               | Creat  | te Deposit |
| Deposits        |             |                 |        |            |
| Open 4          | Pending 0   | Rece            | ent 18 | )          |
| Tracking        | Account     | Item C          | o      | Deposit    |
| M000021         | DBTest**003 | 0               |        | \$1.00     |
| M000021         | DBTest**003 | 0               |        | \$1.00     |
| M000021         | DBTest**003 | 2               |        | \$1.00     |
| M000022         | DBTest**505 | 1               |        | \$1.00     |

To begin your deposit, select a location, an account, and enter a control total.

| ••II Veri   | izon I         | LTE                      | €             | اللَّ<br>1 dimir      | ∵<br>24 PM<br>B.fisglob | ୍ଦୁ<br>al.com                | ¥            |                       | 88% 🔳                  | D |   |     |         |        |        |       |
|-------------|----------------|--------------------------|---------------|-----------------------|-------------------------|------------------------------|--------------|-----------------------|------------------------|---|---|-----|---------|--------|--------|-------|
|             | Loca           | tion                     |               |                       |                         |                              |              |                       |                        |   |   | _   |         |        |        |       |
|             | Pas            | saden                    | а             |                       |                         |                              |              |                       | •                      |   | ← | Se  | elect a | Loca   | tion   |       |
|             | Acco           | unt                      |               |                       |                         |                              |              |                       |                        |   |   | _   |         |        |        |       |
|             | DB             | Test**                   | 5309          |                       |                         |                              |              | •                     | •                      |   | ← | Se  | lect a  | n Acco | ount   |       |
| (           | Cont           | rol To                   | otal          |                       |                         |                              |              |                       |                        |   |   | _   |         |        |        |       |
|             | \$             | þ.0                      | D             |                       |                         |                              |              |                       |                        |   | ← | En  | ter to  | tal va | lue of | check |
|             |                |                          |               |                       |                         | C                            | reate l      | Deposit               |                        |   | E | Cli | ck Cre  | ate D  | eposit | :     |
| D           | epo:<br>Open   | sits                     | Per           | nding                 | D F                     | Recent                       | 18           |                       |                        |   |   |     |         |        |        |       |
|             | epo:<br>Open   | sits<br>4                | Per           | nding                 | F                       | Recent (                     | 18           |                       | Done                   |   |   |     |         |        |        |       |
|             | epo:<br>Open   | 4                        | Per           | nding <b>(</b>        | ) F                     | Recent                       | 18           | Plea                  | Done                   |   |   |     |         |        |        |       |
| ם<br>י<br>ג | open           | sits<br>(4)<br>E         | Per           | nding (<br>T<br>R     | T Y                     | Recent (                     | 18           | Plea<br>I C           | Done<br>se<br>) P      |   |   |     |         |        |        |       |
| Q           | open<br>I      | 4<br>E<br>S              | Per<br>F      | T<br>T<br>T<br>F      | Thanks<br>G             | Recent (<br>s<br>T           | TB<br>J      | Plea<br>I C<br>K      | Done<br>se<br>) P<br>L |   |   |     |         |        |        |       |
|             | open<br>V<br>V | sits<br>4<br>E<br>S<br>Z | Per<br>F<br>D | T<br>T<br>T<br>F<br>C | Thanks<br>G<br>V        | Recent (<br>S<br>T<br>H<br>B | 18<br>J<br>N | Plea<br>I C<br>K<br>M | Done<br>se<br>) P<br>L |   |   |     |         |        |        |       |

Note: If you have only one Location or only one Account, it will automatically display in the field.

# **Endorsement for Mobile Deposits**

Any check deposited with the Mobile Deposit feature requires the following physical restrictive endorsement: **Remote Deposit Only East West Bank** This endorsement can be stamped or handwritten on the back of each check.

# Taking Images of the Front and Back of checks

To take an Image of the check, hold the mobile phone horizontally.

| ବ୍ 🗊 🗢 ରୁ 🏹                                                                                                    |                                                                        |
|----------------------------------------------------------------------------------------------------|------------------------------------------------------------------------|
| Image: Werizon      11:56 PM     100% Image: Market Strength Strength Strengt Streng |                                                                        |
| EASTWEST BANK =                                                                                                    |                                                                        |
| Submit Photos of Your Check                                                                                                    |                                                                        |
| Front                                                                                                    |                                                                        |
| FRONT                                                                                                    | Tap Front icon to take a picture of the front of the check             |
| Back                                                                                                    | Tap Back icon to take a picture of the back of the                     |
| BACK                                                                                                    |                                                                        |
|                                                                                                    | <b>NOTE:</b> Remember to stamp or hand write the following on the      |
| Items  O Click to view                                                                                                    | back of the check. <b>REMOTE</b><br><b>DEPOSIT ONLY EAST WEST BANK</b> |
| Clear Add Item Continue                                                                                                    |                                                                        |

Use the Clear button to remove the check you have scanned. Click the Add Item button if you want to add more checks to your deposit.

If the check is upside down, or scanned vertically, the system will autocorrect it.

#### Check scanned sideways

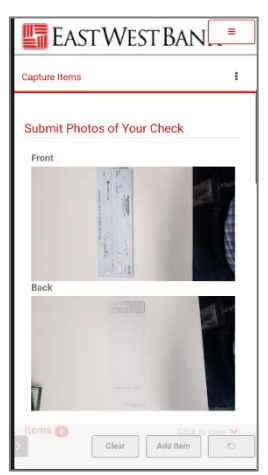

#### Check scanned upside down

| ŝ      | 4       | OFF         | 9:16             | ľ                                   | ×     |
|--------|---------|-------------|------------------|-------------------------------------|-------|
|        |         |             |                  |                                     |       |
|        |         |             |                  |                                     |       |
|        |         |             |                  |                                     |       |
|        |         |             |                  |                                     |       |
|        |         | -1625401000 | 04.64.01.05.54.0 | NOT DOP THE                         |       |
| 001045 | a.e.s." | -           |                  | FT<br>Million<br>Million<br>Million | - 535 |
|        |         |             |                  |                                     |       |
|        |         |             |                  |                                     |       |
|        |         |             |                  |                                     |       |
|        |         |             |                  |                                     |       |

#### The image will Auto Correct.

| Q         | NEW REPORT OF A DESCRIPTION OF A DESCRIPTION OF A DESCRIP |
|-----------|----------------------------------------------------------------------------------------------------|
| Q         |                                                                                                    |
| C         | BASY KO                                                                                                    |
| C         |                                                                                                    |
|           | Sequence #32577000010                                                                                                    |
| C         | Sequence #32577000010                                                                                                    |
| C<br>Amor | Sequence #32577000010                                                                                                    |

When finished scanning all the items in the deposit, click **Continue.** 

The Deposit Information will appear. From here, you can remove an item, edit an amount if entered incorrectly. Click Review when finished making changes.

| €                                                                                                    | ın ⇔ ∿ t                     |                      |                                                            |
|----------------------------------------------------------------------------------------------------|------------------------------|----------------------|------------------------------------------------------------|
| Verizon LTE                                                                                                    | 1:28 PM                      | 86% 🗩                |                                                            |
| EASTWES                                                                                                    | stBank                       |                      |                                                            |
|                                                                                                    |                              |                      |                                                            |
| Deposit Informa                                                                                                    | tion                         |                      |                                                            |
| Debit Total                                                                                                    | \$1.01                       |                      |                                                            |
| Difference                                                                                                    | \$0.00                       |                      |                                                            |
| Control Total                                                                                                    | \$ 1.01                      |                      | Click if you want to remove item                           |
| Items 🕧                                                                                                    |                              | :                    |                                                            |
| чиничной шона у вылан славание<br>так в слав<br>100 год.<br>100 год.<br>1 |                              | >                    |                                                            |
| Sequence                                                                                                    | 22897000010                  |                      |                                                            |
| Amount                                                                                                    | \$ 1.01                      | B                    |                                                            |
|                                                                                                    | •                            | K                    |                                                            |
| Copyright © 20                                                                                                    | 15-2019 FIS. All Rig Capture | Review               | Edit if amount entered was incorrect and Click <b>Save</b> |
|                                                                                                    |                              | 1                    |                                                            |
|                                                                                                    | Clic                         | k <b>Review</b> wher | n finished                                                 |

Review the Deposit Information. Click **Submit** to finalize the deposit.

|                                                                          | ○ つ は<br>4:25 PM 88%■<br>8.fisglobal.com ひ<br>STBANK ■ |          |                                 |
|--------------------------------------------------------------------------|--------------------------------------------------------|----------|---------------------------------|
| Account Number<br>Dote:<br>Amount:<br>C<br>C<br>C<br>C<br>Deposit Inform | :: 8001075309<br>07/25/2020 06:25:28 РМ<br>\$ 1.00     | <b>~</b> | Deposit Ticket                  |
| Location                                                                 | Pasadena                                               |          |                                 |
| Item Count                                                               | 1                                                      |          |                                 |
| Date                                                                     | 7/25/2020 4:25:28<br>pm                                |          |                                 |
| Tracking<br>Number                                                       | M000027775                                             |          |                                 |
| Account                                                                  | Balance <sup>9</sup> Submit                            | -        | Click <b>Submit</b> to finalize |
| Control Total                                                            | \$1.00                                                 |          | <b>N</b>                        |

The following message will appear: The Deposit was submitted successfully!

|                      | © ın ♡ ⊃ t4                                  |         |
|----------------------|----------------------------------------------|---------|
| Verizon LTE          | 1:28 PM                                      | 86% 🔳   |
| АА                   | dlmlr8.fisglobal.com                         | S       |
| EASTW                | estBank                                      | ≡       |
| Review Deposit       |                                              |         |
| The depose           | it was submitted successfully!               |         |
| Q                    | Merchant Capture Deposit Ticket              |         |
| Q Account P<br>Date: | lumber: 8003075309<br>07/16/2020 03:28:34 PM |         |
| Amount:              | \$ 1.01                                      |         |
| С (112207038         | K 8003075309#758 /0000000 k0 k/              |         |
| C                    |                                              |         |
| Deposit Infor        | rmation                                      |         |
|                      | Developer                                    |         |
| Location             | Pasadena                                     |         |
| Item Count           | 1                                            |         |
| Date                 | 7/16/2020 1:28:34 pm                         |         |
| Tracking Numb        | er M000022897                                |         |
| Account              | DBTest**5309                                 |         |
|                      | \$1.01                                       | ceipt 👻 |
| < >                  | <u>с</u> п                                   | G       |